## **Viewing SON Room Availability**

You can quickly view SO room availability by using Schedule View in Outlook. Note, for quick reference, the seating capacity for each room appears in parenthesis next to the room names.

- 1. Open Outlook and navigate to your calendar.
- 2. Click the Open Calendar button

|             |         |         |      | цji        | œ     |        |     |      |         |       |                |            |          |
|-------------|---------|---------|------|------------|-------|--------|-----|------|---------|-------|----------------|------------|----------|
| New         | New     | New     | Meet | New Teams  | Today | Next 7 | Day | Work | Week    | Month | Schedule       | Open       | Calendar |
| Appointment | Meeting | Items - | Now  | Meeting    |       | Days   |     | Week |         |       | View           | Calendar 👻 | Groups 🝷 |
| 1           | New     |         | Tean | ns Meeting | Go 1  | ō 5    |     |      | Arrange |       | E <sub>2</sub> | ivianage C | alendars |

3. Click From Room List ... in the drop down

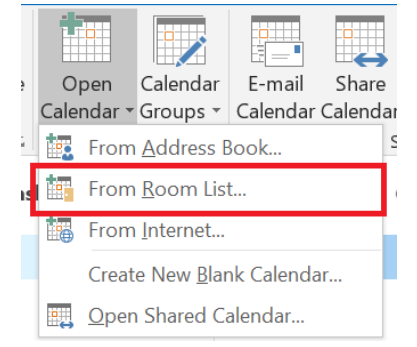

4. Type **SON** into the Search field and select each room that you want to have appear in your navigation pane on the left. Note you can hold the Ctrl key down while clicking to select multiple rooms. Then click the **Rooms** button and **OK**.

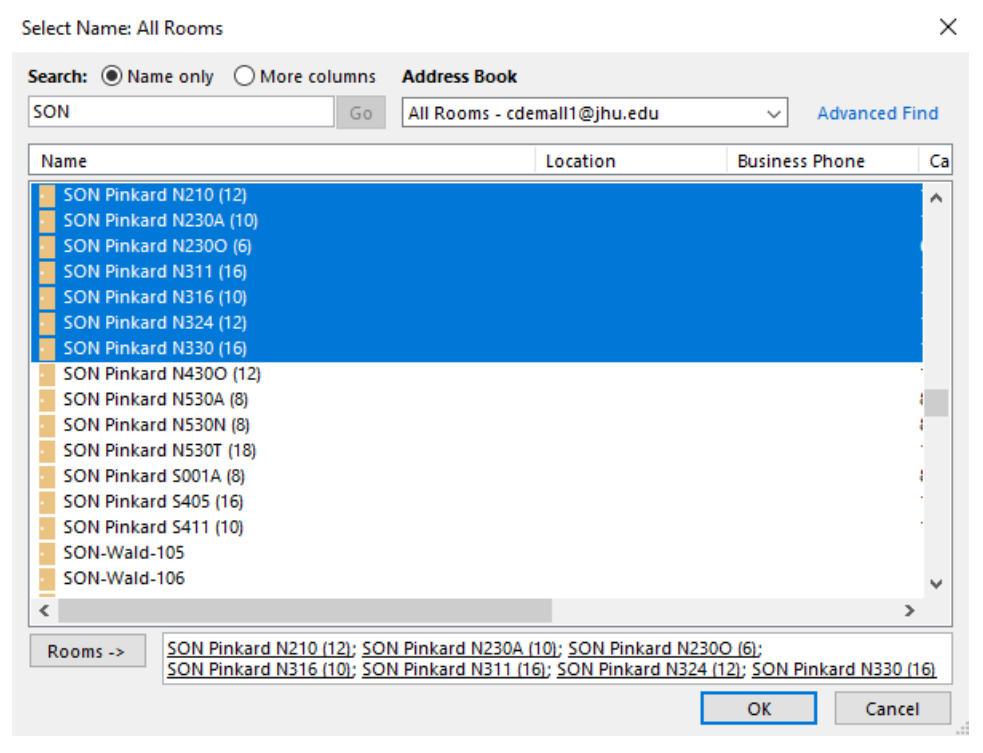

- 5. You should now see the Rooms listed on the pane on the left as shown below.
  - Rooms
    SON Pinkard N210 (12)
    SON Pinkard N230A (10)
    SON Pinkard N230O (6)
    SON Pinkard N311 (16)
    SON Pinkard N316 (10)
    SON Pinkard N324 (12)
    SON Pinkard N330 (16)
    SON Pinkard N430O (12)
- 6. If you click the box next to **Rooms** Outlook should automatically switch to Schedule View. If it doesn't or if you have only selected specific rooms to view, click the **Schedule View** button. You should now see something that looks like the screenshot below.

| E 5 -                                                                                    | SON                                           | ፹ - □ ×                              |                                                                                 |                      |
|------------------------------------------------------------------------------------------|-----------------------------------------------|--------------------------------------|---------------------------------------------------------------------------------|----------------------|
| File Home Send / Receive Folder                                                          | View ADOBE PDF Q Tell                         | me what you want to do               |                                                                                 |                      |
| New New New New Meet New Team New New New New New New New Team New Meeting Teams Meeting | ms Today Next<br>7 Days<br>Go To Tai Addition | Neek Month Schedule<br>View range ra | F-mail Share Publish Calendar<br>Calendar Calendar Online - Permission<br>Share | Address Book<br>Find |
| November 2021   ✓                                                                        | ▲ ► November 18, 20                           | )21 Washington, D.C                  | Today<br>73° F / 41° F                                                          | ar (Ctrl+E)          |
| 31 1 2 3 4 5 6                                                                           |                                               | 3 pm 4                               | 5 6                                                                             | 7 8                  |
| 7 8 9 10 11 12 13                                                                        |                                               | Thursday, November 18, 2021          |                                                                                 |                      |
| 14 15 16 17 18 19 20                                                                     |                                               |                                      |                                                                                 |                      |
| 21 22 23 24 25 26 27                                                                     | SON Pinkard N210 (12)                         |                                      |                                                                                 |                      |
| 5 6 7 8 9 10 11                                                                          | <u>5000000000000000000000000000000000000</u>  |                                      |                                                                                 |                      |
|                                                                                          |                                               |                                      |                                                                                 |                      |
| United States balidays - SON-Mod                                                         | SON Pinkard N230A (10)                        |                                      |                                                                                 |                      |
| United States holidays - SON Help                                                        |                                               |                                      |                                                                                 |                      |
|                                                                                          |                                               |                                      |                                                                                 |                      |
| iCloud                                                                                   | SON Pinkard N230O (6)                         |                                      |                                                                                 |                      |
|                                                                                          |                                               |                                      |                                                                                 |                      |
| Rooms                                                                                    |                                               |                                      |                                                                                 |                      |
| SON Pinkard N210 (12)                                                                    | SON Pinkard N311 (16)                         |                                      |                                                                                 |                      |
| SON Pinkard N230A (10)                                                                   |                                               |                                      |                                                                                 |                      |
| ✓ SON Finkard N210 (0)                                                                   |                                               |                                      |                                                                                 |                      |
| SON Pinkard N316 (10)                                                                    | SON Pinkard N316 (10)                         |                                      |                                                                                 |                      |
| SON Pinkard N324 (12)                                                                    |                                               |                                      |                                                                                 |                      |
| ✓ SON Pinkard N330 (16)                                                                  |                                               |                                      |                                                                                 |                      |
| SON Pinkard N430O (12)                                                                   | SON Pinkard N324 (12)                         |                                      |                                                                                 |                      |
| SON Pinkard N530A (8)                                                                    |                                               |                                      |                                                                                 |                      |
| SON Pinkard N530N (8)                                                                    |                                               |                                      |                                                                                 |                      |
| SON Pinkard N530T (18)                                                                   | SON Pinkard N330 (16)                         |                                      |                                                                                 |                      |
| SON Pinkard S001A (8)                                                                    |                                               |                                      |                                                                                 |                      |
| SON Pinkard S405 (16)                                                                    |                                               |                                      |                                                                                 |                      |
| SON Pinkard S411 (10)                                                                    | Add a Calendar (Ctrl+L)                       |                                      |                                                                                 |                      |
|                                                                                          |                                               |                                      |                                                                                 |                      |
| M 29 M                                                                                   |                                               | •                                    |                                                                                 |                      |

7. Above shows you schedules for a specific day. To view other days, simply click a date on the calendar on the left or use the arrows buttons. When you don't need to see the Wald room calendars, simply uncheck them.